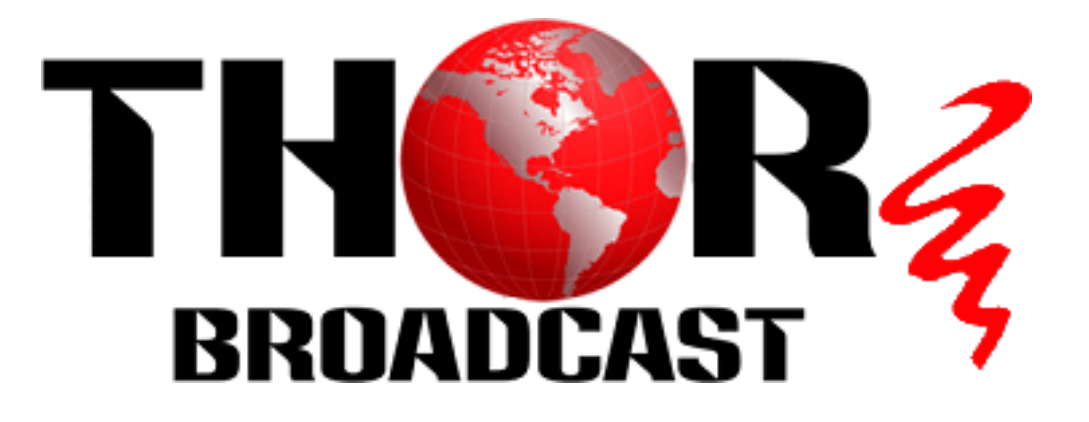

# 12 Channel HDMI or SDI CATV RF Modulator IP Encoder QAM/ATSC/DVB-T/ISDB-T

# H-12HDMI-QAM-IPLL

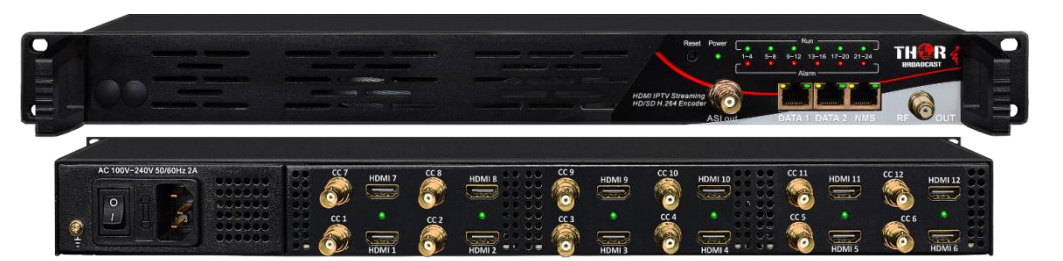

H-12HDMI-QAM-IPLL H-12HDMI-ATSC-IPLL H-12HDMI-DVB-T-IPLL H-12HDMI-ISDB-T-IPLL

# H-12SDI-QAM-IPLL

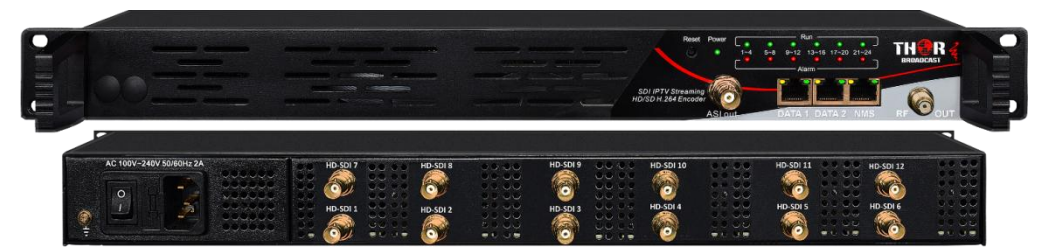

H-12SDI-QAM-IPLL H-12SDI-ATSC-IPLL H-12SDI-DVB-T-IPLL H-12SDI-ISDB-T-IPLL

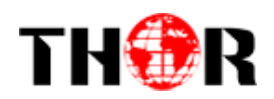

## **About This Manual**

### **Intended Audience**

This user manual has been written to help people who have to use, to integrate and to install the product. Some chapters require some prerequisite knowledge in electronics and especially in broadcast technologies and standards.

#### Disclaimer

No part of this document may be reproduced in any form without the written permission of the copyright owner.

The contents of this document are subject to revision without notice due to continued progress in methodology, design and manufacturing. We shall have no liability for any error or damage of any kind resulting from the use of this document.

### **Copy Warning**

This document includes some confidential information. Its usage is limited to the owners of the product that it is relevant to. It cannot be copied, modified, or translated in another language without prior written authorization from us.

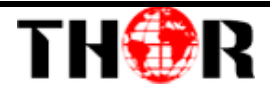

# Directory

| HAPTER 1 INTRODUCTION                                     | .1  |
|-----------------------------------------------------------|-----|
| Product Overview                                          | .1  |
| Key Features                                              | 1   |
| SPECIFICATIONS                                            | . 2 |
| FLOW CHART                                                | . 3 |
| HAPTER 2 INSTALLATION GUIDE                               | .5  |
| GENERAL PRECAUTIONS                                       | 5   |
| POWER PRECAUTIONS                                         | 5   |
| DEVICE'S INSTALLATION FLOW CHART ILLUSTRATED AS FOLLOWING | 5   |
| Environment Requirement                                   | 6   |
| GROUNDING REQUIREMENT                                     | 6   |
| HAPTER 3 WEB NMS OPERATION                                | .7  |
| LOGIN                                                     | 7   |
| OPERATION                                                 | 8   |
| HAPTER 4 TROUBLESHOOTING                                  | 27  |
| HAPTER 5 PACKING LIST                                     | 28  |

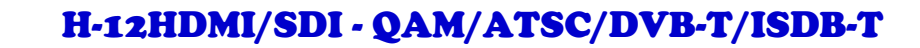

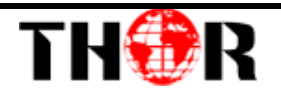

## **Chapter 1 Introduction**

#### **Product Overview**

The Thor Broadcast H-12HDMI-QAM-IPLL Encoder-RF Modulator is a professional high capacity solution for any headend that requires integration of encoding, multiplexing, scrambling and modulating. It supports 12 HDMI and 12 CC inputs, one DVB-C tuner input and 512 IP input through Data1 (GE) port. It also supports DVB-C RF out with 16 non-adjacent carries and supports 16 MPTS which mirror the 16 carriers through the Data2 (GE) output port. To meet customers' various requirements, it is also equipped with 1 ASI output as mirror of one of RF output carriers. Managed through any modern web browser, each encoder can be independently adjusted for bitrate, codecs, and video image qualities. Encoding support for the MPEG-2, or H.264, codec along with Dolby AC/3 audio ensure that the programs generated by this encoder can be used around the world on a global scale.

### **Key Features**

- 12 HDMI inputs with MPEG2 & MPEG4 AVC/H.264 Encoding
- 12 CC (Closed Caption) inputs
- 1DVB-C (ATSC optional) tuner input for re-mux
- 512 IP(DATA1 port only) input over UDP and RTP protocols
- MPEG1 Layer II, MPEG2-AAC, MPEG4-AAC, Dolby Digital AC3 (2.0) encoding (Optional), AC3 (2.0/5.1) passthrough
- 16 groups multiplexing/Scrambling/DVB-C modulating
- 1 ASI out as mirror of one of RF output carriers
- 16 MPTS IP (DATA2 port only) output over UDP, RTP/RTSP
- PID remapping/ accurate PCR adjusting/PSI/SI editing and inserting
- Control via web management, and easy updates via web

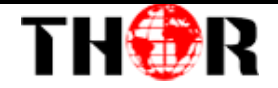

## Specifications

|              | 12 HDMI inputs    |                                              |                                                          |  |  |  |  |
|--------------|-------------------|----------------------------------------------|----------------------------------------------------------|--|--|--|--|
| Transit      | 12 CC(closed cap  | 12 CC(closed caption) input, BNC interface   |                                                          |  |  |  |  |
| Input        | 1 DVB-C(ATSC      | optional) T                                  | uner for re-mux, F type interface                        |  |  |  |  |
|              | 512 IP input over | r UDP and F                                  | RTP, DATA1, RJ45                                         |  |  |  |  |
|              |                   |                                              | 1920*1080_60p, 1920*1080_50p,1920*1080_60i,              |  |  |  |  |
|              |                   | Input                                        | 1920*1080_50i, 1280*720_60p, 1280*720_50P,               |  |  |  |  |
|              |                   |                                              | 720*480_60i, 720*576_50i                                 |  |  |  |  |
|              |                   |                                              | 1920*1080_60p, 1920*1080_50p,1920*1080_60i,              |  |  |  |  |
|              |                   |                                              | 1920*1080_50i, 1440*1080_60i, 1440*1080_50i,             |  |  |  |  |
|              |                   |                                              | 1280*720_60p, 1280*720_50P, 720*576_50p,                 |  |  |  |  |
|              | Resolution        |                                              | 720*576_50i, 720*576_30p, 720*576_25p,                   |  |  |  |  |
|              |                   |                                              | 720*480 60p, 720*480 60i,720*480 30p,                    |  |  |  |  |
|              |                   | Output                                       | 720*480 25p,320*240 60p,320*240 50p,                     |  |  |  |  |
|              |                   |                                              | 320*240 30p, 320*240 25p,320*180 60p, 320*180 50p,       |  |  |  |  |
| Video        |                   |                                              | 320*180 30p, 320*180 25p,                                |  |  |  |  |
|              |                   |                                              | 960*540 50i, 704*576 50i,704*480 60i, 640*576 50i        |  |  |  |  |
|              |                   |                                              | 640*480 60i, 544*576 50i,544*480 60i,                    |  |  |  |  |
|              | Encoding          | MPEG2 & MPEG4 AVC/H.264                      |                                                          |  |  |  |  |
|              |                   | 0.8~19Mbps for H.264 encoding                |                                                          |  |  |  |  |
|              | Bit-rate          | 1~19Mbps for MPEG-2 encoding                 |                                                          |  |  |  |  |
|              | Rate Control      | CBR/VBR                                      |                                                          |  |  |  |  |
|              | GOP Structure     | GOP B Frame: 0-3, GOP P Frame: 0-6           |                                                          |  |  |  |  |
|              | Advanced          |                                              |                                                          |  |  |  |  |
|              | Pretreatment      | De-interlacing, noise reduction              |                                                          |  |  |  |  |
|              |                   | MPEG1 L                                      | ayer II, MPEG2-AAC, MPEG4-AAC,                           |  |  |  |  |
|              | Encoding          | Dolby Digital AC3 (2.0) encoding (Optional), |                                                          |  |  |  |  |
| Audio        |                   | AC3 (2.0/                                    | AC3 (2.0/5.1) passthrough                                |  |  |  |  |
|              | Sampling rate     | 48KHz                                        |                                                          |  |  |  |  |
|              | Bit-rate          | 64Kbps-32                                    | 20kbps each channel                                      |  |  |  |  |
|              | Maximum PID       | 100                                          | 1 1                                                      |  |  |  |  |
|              | Remapping         | 180 input                                    | per channel                                              |  |  |  |  |
| Multiplexing |                   | PID remap                                    | oping (automatically or manually)                        |  |  |  |  |
|              | Function          | Accurate I                                   | PCR adjusting                                            |  |  |  |  |
|              |                   | Generate I                                   | PSI/ SI table automatically                              |  |  |  |  |
|              | Maximum           |                                              |                                                          |  |  |  |  |
|              | simulcrypt CA     | 4                                            |                                                          |  |  |  |  |
| Scrambling   | Standard          | ETR289, I                                    | ETSI 101197, ETSI 103197                                 |  |  |  |  |
|              | Connection        | Local/rem                                    | ote connection                                           |  |  |  |  |
|              |                   | QAM Cha                                      | nnel: 16 non-adjacent carriers output (maximum bandwidth |  |  |  |  |
| Modulation   |                   | 192MHz)                                      |                                                          |  |  |  |  |

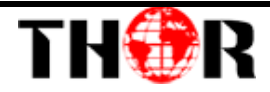

|                 |                                                                      | Standard                | l: EN300 42   | 9/ITU-T J.83A/B             |             |  |  |  |
|-----------------|----------------------------------------------------------------------|-------------------------|---------------|-----------------------------|-------------|--|--|--|
|                 | DVB-C                                                                | MER: $\geq 4$           | 40db          |                             |             |  |  |  |
|                 |                                                                      | RF frequ                | ency: 50~9    | 60MHz, 1KHz step            |             |  |  |  |
|                 |                                                                      | RF outpu                | ut level: -20 | ~+10dbm, 0.1db step         |             |  |  |  |
|                 |                                                                      | Symbol                  | Rate: 5.0Ms   | ps~7.0Msps, 1ksps stepping  |             |  |  |  |
|                 |                                                                      |                         |               | J.83A                       | J.83B       |  |  |  |
|                 |                                                                      | Constella               | ation         | 16/32/64/128/256QAM         | 64/256 QAM  |  |  |  |
|                 |                                                                      | Bandwid                 | dth           | 8M                          | 6M          |  |  |  |
|                 | RF output (F type                                                    | e interface)            |               |                             |             |  |  |  |
| Streem entrot   | 1 ASI output as mirror of one of RF output carriers                  |                         |               |                             |             |  |  |  |
| Stream output   | 16 MPTS output over UDP and RTP/RTSP as mirror of 16 DVB-C carriers, |                         |               |                             |             |  |  |  |
|                 | 1*1000M Base-T Ethernet interface                                    |                         |               |                             |             |  |  |  |
|                 | Network manage                                                       | etwork management (WEB) |               |                             |             |  |  |  |
| System function | English                                                              |                         |               |                             |             |  |  |  |
|                 | Ethernet software                                                    | e upgrade               |               |                             |             |  |  |  |
|                 | Dimension (W×I                                                       | L×H)                    | 482mm×4       | 40mm×44mm                   |             |  |  |  |
| Miscellaneous   | Environment                                                          |                         | 0~45℃(w       | ork); -20~80°C (Storage)    |             |  |  |  |
|                 | Power requireme                                                      | ents                    | AC 110V:      | ± 10%, 50/60Hz, AC 220 ± 10 | 0%, 50/60Hz |  |  |  |

## **Flow Chart**

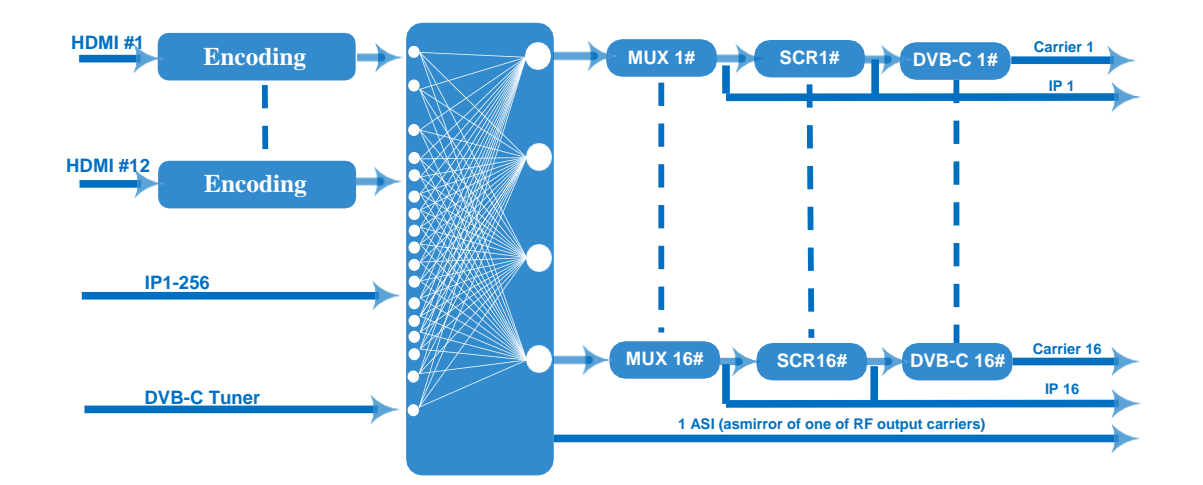

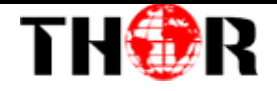

## **Appearance and Description**

Front and Rear Panel Illustration

| RF test RF o            |                                                                                                    |
|-------------------------|----------------------------------------------------------------------------------------------------|
|                         |                                                                                                    |
| AC 100V-24 7V 50/60Hz 2 | PA         HOM7         HOM8         HOM9         PDM10         PDM10         HOM11         PDM11         PDM111         PDM111         PDM111         PDM111         PDM111         PDM111         PDM111         PDM111         PDM111         PDM111         PDM111         PDM111         PDM111         PDM111         PDM1111         PDM1111         PDM1111         PDM1111         PDM1111         PDM1111         PDM1111         PDM1111         PDM1111         PDM11111         PDM11111         PDM11111         PDM111111         PDM11111111 <thp< td=""></thp<> |
| 0 (                     |                                                                                                    |
| 1                       | RF test and RF out port                                                                                                    |
| 2                       | Power supply and Grounding Pole                                                                                                    |
| 3                       | 12 HDMI and 12 CC input port                                                                                                    |
| 4                       | Reset Key                                                                                                    |
| 5                       | LED Indicators                                                                                                    |
| 6                       | ASI output port                                                                                                    |
| 7                       | DATA Port (DATA1 and DATA2 for IP stream input/output, DATA 3 for                                                                                                    |
|                         | upgrading modules)                                                                                                    |
| 8                       | NMS port for web-based management                                                                                                    |
| 9                       | RF in and Loop out port                                                                                                    |
|                         |                                                                                                    |

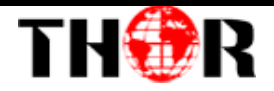

## **Chapter 2 Installation Guide**

Please use caution when operating this device in order to abstain from any possible injuries during installation. For this reason, please read all details listed below and make sure you use caution before proceeding to operate and use this device.

#### **General Precautions**

- Must be operated and maintained free of dust or debris.
- The cover should be securely fastened, do not open the cover of the products when the power is on.
- After installation, securely stow away all loose cables, external antenna, and others.

### **Power precautions**

- When you connect the power source, make sure it is grounded correctly so it doesn't cause an overload.
- Avoid operating on a wet floor in the open. Make sure the extension cable is in good condition.
- Make sure the power switch is off before you start to install the device.

### **Device's Installation Flow Chart Illustrated as following**

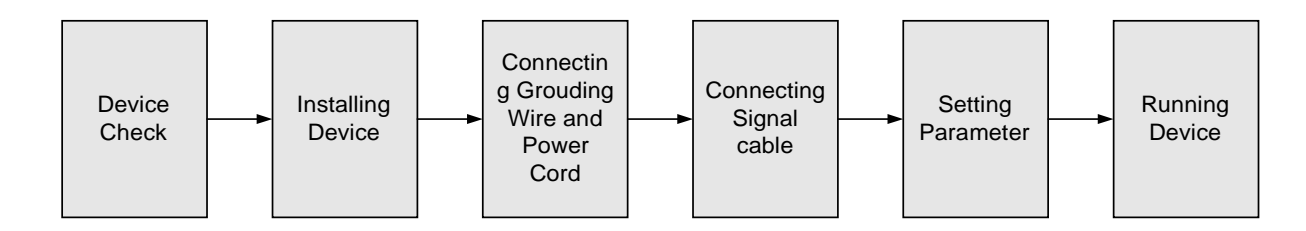

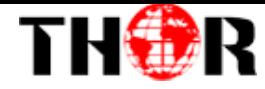

#### **Environment Requirement**

| ltem                       | Requirement                                                                                                    |
|----------------------------|----------------------------------------------------------------------------------------------------|
| Machine Hall<br>Space      | When user installs machine frame array in one machine hall,<br>the distance between 2 rows of machine frames should be<br>1.2~1.5m and the distance against wall should be no less than<br>0.8m.                                |
| Machine Hall Floor         | Electric Isolation, Dust Free<br>Volume resistivity of ground anti-static material:<br>$1X10^7 \sim 1X10^{10}\Omega$ , Grounding current limiting resistance: $1M\Omega$<br>(Floor bearing should be greater than $450Kg/m^2$ ) |
| Environment<br>Temperature | 5~40°C(sustainable), 0~45°C(short time),<br>installing air-conditioning is recommended                                                                                                    |
| Relative Humidity          | 20%~80% sustainable 10%~90% short time                                                                                                    |
| Pressure                   | 86~105KPa                                                                                                    |
| Door & Window              | Installing rubber strip for sealing door-gaps and dual level glasses for window                                                                                                    |
| Wall                       | It can be covered with wallpaper, or paint.                                                                                                    |
| Fire Protection            | Fire alarm system and extinguisher                                                                                                    |
| Power                      | Requiring device power, air-conditioning power and lighting<br>power are independent to each other. Device power requires<br>AC 110V±10%, 50/60Hz or AC 220V±10%, 50/60Hz. Please<br>carefully check before running.            |

#### **Grounding Requirement**

- ✓ It is important to keep this device grounded to ensure all of the modules function correctly. Correctly grounding the device will also help prevent any electrical interference, lightening. Etc. Also it helps reject minor interference that may disrupt the devices ability to function smoothly. General rule of them, make sure the device is grounded when installing anywhere.
- ✓ Always use copper wire. When applied correctly the ground must be wrapped

well to ensure maximum conduction so it can reduce any high frequencies. The copper ground wire should also be as short and thick as possible

- ✓ Installer must make sure that the two ends of the ground are well conducted and have appropriate anti-rust properties.
- ✓ It is prohibited to use any other device as part of the grounding electric circuit.
- ✓ The area of the conduction between the ground wire and device's frame should be no less than 25  $m^2$ .

## **Chapter 3 WEB NMS Operation**

You must connect the Encoder Modulator to a PC in order to setup the configuration, to control and set configure the settings you must plug the device into web NMS Port. Users should ensure that the computer's IP address is different from this device's IP address; otherwise, it would cause IP conflict.

#### Login

TH®R

The default IP address of this device is 192.168.0.136.

Connect the PC (Personal Computer) and the device with net cable, and use ping command to confirm they are on the same network segment.

I.G. the PC IP address is 192.168.99.252, we then change the device IP to 192.168.99.xxx (xxx can be 1 to 254 except 252 to avoid IP conflict).

Use web browser to connect the device with PC by inputting the Encoder Modulator's IP address in the browser's address bar and press Enter.

It will display the Login interface as Figure-1. Input the Username and Password (Both the default Username and Password are "admin".) and then click "LOGIN" to start the device setting.

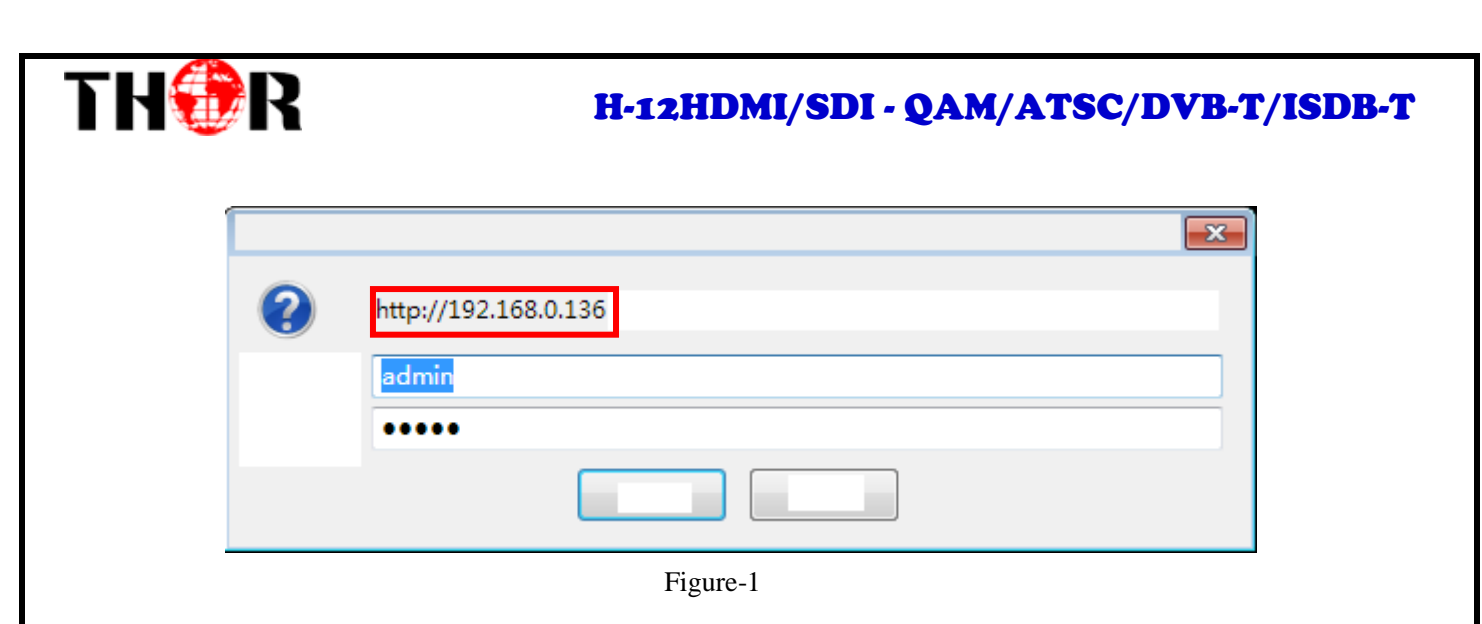

### Operation

#### Summary→Status

When we login into encoder module, it displays the status interface as Figure-2.

| Encoder Modu                                                                                 | lator                                               |        |
|----------------------------------------------------------------------------------------------|-----------------------------------------------------|--------|
| ast.com                                                                                      | 2018-05-25 15:51:58 [EN 中文] [Exit]                  |        |
| Status  Monitor  Monitor  Monitor  Monitor  Module 1  Module 2  Module 3  Module 3  Module 4 | DEVICE INFORMATION                                  |        |
| Module 5                                                                                     | Software Version: 1.00.15H Build 182.00 May 21 2018 |        |
| Module 6                                                                                     | Hardware Version: 1.1.2                             |        |
| ▶ Tuner                                                                                      | Web Version: 10.2                                   | mation |
| ► TS Config                                                                                  |                                                     | mation |
| Scrambler                                                                                    | System Version: 3.02.1.63                           |        |
| Modulator                                                                                    | Product ID: 03544100-000000010-000000000            |        |
| ► IP Stream                                                                                  | Uptime: 0 Day-00:01:55                              |        |
| System                                                                                       |                                                     |        |
| Network                                                                                      | User can click any item here to enter               | 1      |
| Password                                                                                     |                                                     |        |
| Configuration                                                                                | the corresponding interface to check                | 1      |
| Firmware                                                                                     |                                                     |        |
| Date   Time                                                                                  | information or set the parameters.                  |        |
| ► Log                                                                                        |                                                     |        |

Figure-2

#### **Monitor→Input Status**

#### > Module

Clicking "Input Status  $\rightarrow$  Module", it displays the interface where users can check the encoding status of each module as Figure-3.

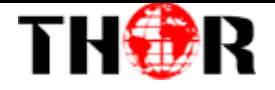

| Encoder Modul                  | ator       |                    |                        |        |           |              |                |
|--------------------------------|------------|--------------------|------------------------|--------|-----------|--------------|----------------|
| www.thorbroadcast.com          |            |                    |                        |        |           | 2018-05-25 1 | 5:52:18        |
|                                | INPUT STAT | US                 |                        |        |           |              |                |
| Summary                        |            | Module             | Data1                  |        |           |              |                |
| Status Monitor                 |            | Module Info.(Alarn | n/Active/Total): 0/6/6 |        |           |              |                |
| Input Status     Output Status |            | Module             | Channel                | Status | Channel   | Status       | Bit(Act/Max)   |
| Parameters                     |            | 1                  | Encoder 1              | ۲      | Encoder 2 | ۲            | 0.1/0.1 Mbps   |
| System                         |            | 2                  | Encoder 1              | ٠      | Encoder 2 | •            | 0.1/0.1 Mbps   |
|                                |            | 3                  | Encoder 1              | ٠      | Encoder 2 | •            | 0.1/0.1 Mbps   |
|                                |            | 4                  | Encoder 1              | ۲      | Encoder 2 | •            | 0.1/0.1 Mbps   |
|                                |            | 5                  | Encoder 1              | ۲      | Encoder 2 | ۲            | 37.4/37.4 Mbps |
|                                |            | 6                  | Encoder 1              | ۲      | Encoder 2 | ٠            | 0.1/0.1 Mbps   |
|                                | ·          |                    |                        | 11     |           |              | ,              |

Figure-3

## Data1

Clicking "Input Status → Data1", it displays the interface where users can check the Data1 input status after adding IP input from data1 port in the "TS Config", and the interface displays the following as shown in Figure-4.

| TH <b>O</b> R 🛃                                         | INPUT S | TATUS           |                        |         |          |                  | 201       | 0 00 20 10.02.00 |              |
|---------------------------------------------------------|---------|-----------------|------------------------|---------|----------|------------------|-----------|------------------|--------------|
| BROADCAST 3<br>Summary                                  |         | Module          | Data1                  |         |          |                  |           |                  |              |
| Monitor                                                 |         | Channel Info.(A | larm/Active/Total): 0/ | 0/0     | Total E  | Bitrate: 0.0/0.0 |           |                  |              |
| <ul> <li>Input Status</li> <li>Output Status</li> </ul> |         | Channel         | IP Address             | Port    | Protocol | IGMP             | Multicast | Status           | Bit(Act/Max) |
| Parameters<br>Sustem                                    |         |                 |                        |         |          |                  |           |                  |              |
| System                                                  |         |                 |                        |         |          |                  |           |                  |              |
|                                                         |         |                 |                        |         |          |                  |           |                  |              |
|                                                         |         |                 |                        |         |          |                  |           |                  |              |
|                                                         |         |                 |                        |         |          |                  |           |                  |              |
|                                                         |         |                 |                        |         |          |                  |           |                  |              |
|                                                         |         |                 |                        |         |          |                  |           |                  |              |
|                                                         |         |                 |                        |         |          |                  |           |                  |              |
|                                                         |         |                 |                        |         |          |                  |           |                  |              |
|                                                         |         |                 |                        |         |          |                  |           |                  |              |
|                                                         |         |                 |                        |         |          |                  |           |                  |              |
|                                                         | 4       |                 |                        |         |          |                  |           |                  |              |
|                                                         |         |                 |                        | Figure- | 4        |                  |           |                  |              |
|                                                         |         |                 |                        |         |          |                  |           |                  |              |

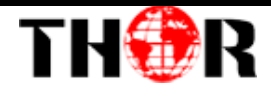

#### **Monitor→Output Status**

## ≻ QAM

Clicking "Output Status→QAM", it displays the interface where users can check the

QAM output status of each carrier as Figure-5.

| www.thor      |                   |                           |               |             | 2018-05-25 | 15:53:16 [EN 中文] |
|---------------|-------------------|---------------------------|---------------|-------------|------------|------------------|
|               | TPUT STATUS       |                           |               |             |            |                  |
| ROADCAST      | QAM IP            |                           |               |             |            |                  |
| Status        | Channel Info.(Ala | rm/Active/Total): 0/16/16 |               |             |            |                  |
| Input Status  | Channel           | Frequency                 | Constellation | Symbol Rate | Status     | Bit(Act/Max)     |
| Output Status | 1                 | 195 MHz                   | 256 QAM       | 5361 Ksps   | •          | 0.0/38.8 Mbps    |
| rameters      | 2                 | 201 MHz                   | 256 QAM       | 5361 Ksps   | •          | 0.0/38.8 Mbps    |
| stem          | 3                 | 207 MHz                   | 256 QAM       | 5361 Ksps   | •          | 0.0/38.8 Mbps    |
|               | 4                 | 213 MHz                   | 256 QAM       | 5361 Ksps   |            | 0.0/38.8 Mbps    |
|               | 5                 | 219 MHz                   | 256 QAM       | 5361 Ksps   | ۲          | 37.3/38.8 Mbps   |
|               | 6                 | 225 MHz                   | 256 QAM       | 5361 Ksps   | •          | 0.0/38.8 Mbps    |
|               | 7                 | 231 MHz                   | 256 QAM       | 5361 Ksps   | •          | 0.0/38.8 Mbps    |
|               | 8                 | 237 MHz                   | 256 QAM       | 5361 Ksps   | •          | 0.0/38.8 Mbps    |
|               | 9                 | 243 MHz                   | 256 QAM       | 5361 Ksps   |            | 0.0/38.8 Mbps    |
|               | 10                | 249 MHz                   | 256 QAM       | 5361 Ksps   |            | 0.0/38.8 Mbps    |
|               | 11                | 255 MHz                   | 256 QAM       | 5361 Ksps   |            | 0.0/38.8 Mbps    |
|               | 12                | 261 MHz                   | 256 QAM       | 5361 Ksps   |            | 0.0/38.8 Mbps    |
|               | 13                | 267 MHz                   | 256 QAM       | 5361 Ksps   |            | 0.0/38.8 Mbps    |
|               | 14                | 273 MHz                   | 256 QAM       | 5361 Ksps   |            | 0.0/38.8 Mbps    |
|               | 15                | 279 MHz                   | 256 QAM       | 5361 Ksps   |            | 0.0/38.8 Mbps    |
|               | 10                | 005 1411                  | 000 0000      | 5004 14     |            | 0.0000.0.14      |

Figure-5

## > IP

Clicking "Output Status  $\rightarrow$  IP", it displays the interface where users can check the IP output status after adding IP output in the "IP stream" interface, and it displays as Figure-6.

| Adcast.com                                                                                       | Channel Info.(Ala                        | nrm/Active/Total): 0/( | )/0<br>Port Protoco | Total Bitrate: 0.0/0.0 | 2018-05-25<br>Data1 Data2 | 15:53:35<br>Status | [EN   中文] [Exit]<br> |
|--------------------------------------------------------------------------------------------------|------------------------------------------|------------------------|---------------------|------------------------|---------------------------|--------------------|----------------------|
| Summary<br>Status<br>Monitor<br>Pinput Status<br>Parameters<br>System                            | Channel Info.(Ala                        | rm/Active/Total): 0/0  | V0<br>Port Protoco  | Total Bitrate: 0.0/0.0 | Data1 Data2               | Status             | Bit(Act/Max)         |
| BROADCAST 5<br>Summary  Status  Status  Monitor  Input Status  Output Status  Parameters  System | QAM IP<br>Channel Info.(Ala<br>Channel I | arm/Active/Total): 0/0 | )/0<br>Port Protoco | Total Bitrate: 0.0/0.0 | Data1 Data2               | Status             | Bit(Act/Max)         |
| Status  Monitor  Input Status  Output Status  Parameters  System                                 | Channel Info.(Ala                        | arm/Active/Total): 0/0 | )/0<br>Port Protoco | Total Bitrate: 0.0/0.0 | Data1 Data2               | Status             | Bit(Act/Max)         |
| Monitor Input Status Output Status Parameters System                                             | Channel Info.(Ala                        | arm/Active/Total): 0/0 | )/0<br>Port Protoco | Total Bitrate: 0.0/0.0 | Data1 Data2               | Status             | Bit(Act/Max)         |
| Output Status Output Status Parameters System                                                    | Channel                                  | IP Address             | Port Protoco        | I Null PKT Filter      | Data1 Data2               | Status             | Bit(Act/Max)         |
| Parameters<br>System                                                                             |                                          |                        |                     |                        |                           |                    |                      |
| System                                                                                           |                                          |                        |                     |                        |                           |                    |                      |
|                                                                                                  |                                          |                        |                     |                        |                           |                    |                      |
|                                                                                                  |                                          |                        |                     |                        |                           |                    |                      |
|                                                                                                  |                                          |                        |                     |                        |                           |                    |                      |
|                                                                                                  |                                          |                        |                     |                        |                           |                    |                      |
|                                                                                                  |                                          |                        |                     |                        |                           |                    |                      |
|                                                                                                  |                                          |                        |                     |                        |                           |                    |                      |
|                                                                                                  |                                          |                        |                     |                        |                           |                    |                      |
|                                                                                                  |                                          |                        |                     |                        |                           |                    |                      |
|                                                                                                  |                                          |                        |                     |                        |                           |                    |                      |
|                                                                                                  |                                          |                        |                     |                        |                           |                    |                      |
|                                                                                                  |                                          |                        |                     |                        |                           |                    |                      |

Figure-6

### Parameters → Module 1-6

#### > Encoder 1

This encoder modulator supports up to 6 modules, and each module has 2 HDMI inputs. From the menu on left side of the webpage, clicking "Module1-6→Encoder 1", it displays the information of 1st encoding channel (Figure-7) where users can configure the video and audio encoding parameters.

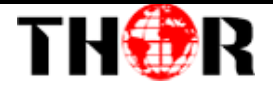

| www.thorbroadcast                                                                     | HDMI                                                                                        |                                                        |                                   |                                                                                                  | 2018-05-25 15:58:39                      | )[EN 中文]                      | [Exit] |                                                                    |                  |
|---------------------------------------------------------------------------------------|---------------------------------------------------------------------------------------------|--------------------------------------------------------|-----------------------------------|--------------------------------------------------------------------------------------------------|------------------------------------------|-------------------------------|--------|--------------------------------------------------------------------|------------------|
| BRUADCAST 7<br>Summary<br>Monitor<br>Parameters                                       | Encoder 1                                                                                   | Encoder 2 Syste                                        | em                                |                                                                                                  |                                          |                               |        |                                                                    |                  |
| Module 2 Module 3 Module 4 Module 5 Module 6 Tuner TS Config Scrambler Modulator      | Video Format:<br>GOP B Frame:<br>Low Delay:<br>DTS Delay:<br>H.264 Profile:<br>H.264 Level: | H 264<br>2<br>Normal<br>200<br>High Profile<br>Level 4 | ▼<br>(<=3)<br>▼<br>(0 ~ 255)<br>▼ | Bitrate:<br>GOP P Frame:<br>Aspect Ratio:<br>Manual Resolution:<br>Out Resolution:<br>CC Switch: | 12.00<br>4<br>Auto<br>720'576_501<br>Off | Mbps (0.8 ~ 19)<br>(<=6)<br>• | ш      | General settir<br>for the Encodi<br>program: U<br>can edit any ite | ing<br>sei<br>em |
| IP Stream  System  Network Password                                                   | Format:<br>Gain:                                                                            | Mpeg2<br>100                                           | ▼<br>(0-400%)                     | Bitrate:<br>Dialog Normalization:                                                                | 128 Kbps<br>-31                          | ▼<br>(-311)dB                 |        | listed as needed                                                   | d.               |
| <ul> <li>Configuration</li> <li>Firmware</li> <li>Date   Time</li> <li>Log</li> </ul> | Program<br>Program Output<br>Service Provide<br>PMT PID:<br>Video PID:                      | : IV<br>r: TV-Provider<br>0x00c9<br>0x00cb             |                                   | Service Name:<br>Service Number:<br>PCR PID:<br>Audio PID:                                       | TV-1101<br>1101<br>0x00cc<br>0x00ca      |                               | •      | Program informat<br>read area                                      | i)               |
|                                                                                       | Stātus<br>Video Lock:<br>Bitrate:                                                           | 00Mbps                                                 |                                   | Video Resolution:<br>Rom Ver:                                                                    | unknown<br>3.206                         | <sup>1</sup>                  |        |                                                                    |                  |
|                                                                                       | The li<br>there<br>from                                                                     | ght will turn<br>is source<br>module.                  | ាgreen i<br>inputtinរូ            | f                                                                                                | Apply                                    |                               | -      |                                                                    |                  |

Figure-7

Similarly, clicking "Encoder 2", it displays the information of the 2nd encoding channel

#### ➢ System

Clicking "System", it displays the interface where users can check module and TS out information, and save or restore the module configuration as Figure-8.

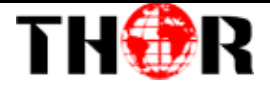

| Encoder Modulator  |                                                                                                    |           |
|--------------------|----------------------------------------------------------------------------------------------------|-----------|
| www.thorbr         | 2018-05-25 15:59:16 <b>[EN</b> ]                                                                                     | 中文] [Exit |
|                    | номі                                                                                                    | _         |
| Summary<br>Monitor | Encoder 1 Encoder 2 System                                                                                           |           |
| Parameters         |                                                                                                    |           |
| Module 1           | Module Info.                                                                                                    |           |
| Module 2           | Software Version: 5.10 Build 1.15 Sep 18 2017-13:52:30 Hardware Version: 0.3                                         |           |
| Module 3           | System Version: 0.1 Module ID: 1                                                                                     |           |
| Module 5           |                                                                                                    |           |
| Module 6           | TS Out Info.                                                                                                    |           |
| ▶ Tuner            | Output Bitrate: 54,000 Mbps TS ID: 1                                                                                 |           |
| ► TS Config        |                                                                                                    |           |
| Scrambler          |                                                                                                    |           |
| Modulator          | Bitrate: 0.101/54.000 Mbps                                                                                           |           |
| ▶ IP Stream        |                                                                                                    |           |
| System             | Apply                                                                                                    |           |
| ▶ Network          |                                                                                                    |           |
| Password           | Configuration                                                                                                    |           |
| Configuration      | Paula Destara Estat                                                                                                  |           |
| Firmware           | Save Restore Factory Set                                                                                             |           |
| Date   Time        |                                                                                                    |           |
| ► Log              | When you change the parameter, you shoud save configuration ,otherwise the new configuration will lost after reboot. |           |
|                    | Save config                                                                                                    |           |
|                    |                                                                                                    |           |
| 1                  | m                                                                                                    |           |

Figure-8

#### **Parameters** → **Tuner**:

Clicking "Tuner", it displays the interface where users can configure the Tuner input parameters as Figure-9.

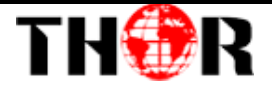

| Encoder Modulator     |          |             |                   |              |                        |              |
|-----------------------|----------|-------------|-------------------|--------------|------------------------|--------------|
| www.thorbroadcast.com |          |             |                   |              | 2018-05-25 16:00:54 [E | N 中文] [Exit] |
|                       |          |             |                   |              |                        |              |
| THÍP 7                | TUNER CO |             |                   |              |                        |              |
| 2                     | TONER CO | NFIGURATION |                   |              |                        |              |
| BRUADCAST 7           |          |             |                   |              |                        |              |
| Summary               | #        | Tuner       | TS Lock           | Signal       | Param                  | Action       |
| Monitor               |          |             |                   |              |                        |              |
| Parameters            |          |             | 0.000 Mbps        | Quality: 0%  |                        |              |
| Module 1              | 1        | AISCI       | 0.000 mppa        | Strength: 0% | Frequency: 750.000 M   | Edit         |
| Module 2              |          |             |                   |              |                        |              |
| Module 3              | ,        |             |                   |              |                        |              |
| Module 4              |          | CH 1 Config |                   |              | × 🔶                    |              |
| Module 5              |          |             |                   |              |                        |              |
| Module 6              |          |             |                   |              |                        |              |
| ► TS Config           |          | _           |                   |              |                        |              |
| Scrambler             |          | F           | requency: 750.000 | MHZ          |                        |              |
| Modulator             |          |             |                   |              |                        |              |
| ► IP Stream           |          |             |                   |              |                        |              |
| - II Odcam            |          |             |                   | Ar           | oply Close             |              |
| System                |          |             |                   |              |                        |              |
| ▶ Network             | ,        |             |                   |              |                        |              |
| Password              |          |             |                   |              |                        |              |
| Configuration         |          |             |                   |              |                        |              |
| ▶ Firmware            |          |             |                   |              |                        |              |
| ▶ Date   Time         |          |             |                   |              |                        |              |
| ► Log                 |          |             |                   |              |                        |              |
|                       |          |             |                   |              |                        |              |
|                       |          |             |                   |              |                        |              |
|                       |          |             |                   |              |                        |              |
|                       |          |             |                   |              |                        |              |
|                       |          |             |                   |              |                        |              |
|                       |          |             |                   |              |                        |              |
|                       |          |             |                   |              |                        |              |
|                       |          |             |                   |              |                        |              |
|                       |          |             |                   |              |                        |              |
| ٠                     |          |             |                   | III          |                        | +            |

Figure-9

#### **Parameters** → **TS** Config:

Clicking "TS Config", it displays the interface where users can configure the TS output parameters.

#### > TS Config $\rightarrow$ Output TS X:

Clicking "Output TS X", it displays the interface where users can select the TS output carrier (Figure-10)

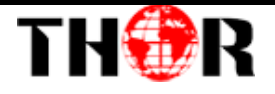

| BROADCAST 3<br>Summary<br>Monitor                                                                                                    |                                                                                                    | Output TS 1 -                                                                                                    | Stream Select | General PID                                                                        | Bypass Eve                                       | ent Rating Region |         |
|----------------------------------------------------------------------------------------------------|----------------------------------------------------------------------------------------------------|----------------------------------------------------------------------------------------------------|---------------|------------------------------------------------------------------------------------|--------------------------------------------------|-------------------|---------|
| Parameters           > Module 1           > Module 2           > Module 3           > Module 4           > Module 5           > Module 6           > Tuner           > Transfer           > Module 1           > Module 6           > Tuner           > Scambler           > Modulator           > IP Stream           System           > Network           > Password           > Configuration           > Tirme | Image: Loss =         Image: Loss =         Image: Loss = <t< th=""><th>Output TS 1<br/>Output TS 2<br/>Output TS 3<br/>Output TS 4<br/>Output TS 5<br/>Output TS 6<br/>Output TS 6<br/>Output TS 7<br/>Output TS 8<br/>Output TS 9<br/>Output TS 10<br/>Output TS 11<br/>Output TS 13<br/>Output TS 14<br/>Output TS 15<br/>Output TS 14</th><th></th><th>[0.1/0.1M]<br/>[0.1/0.1M]<br/>[0.1/0.1M]<br/>[37.6/37.6M]<br/>[0.1/0.1M]<br/>[0.0/0.0M]</th><th>CA Filter FID Remap Refresh Input Refresh Output</th><th>Normal</th><th>[0.0/38</th></t<> | Output TS 1<br>Output TS 2<br>Output TS 3<br>Output TS 4<br>Output TS 5<br>Output TS 6<br>Output TS 6<br>Output TS 7<br>Output TS 8<br>Output TS 9<br>Output TS 10<br>Output TS 11<br>Output TS 13<br>Output TS 14<br>Output TS 15<br>Output TS 14 |               | [0.1/0.1M]<br>[0.1/0.1M]<br>[0.1/0.1M]<br>[37.6/37.6M]<br>[0.1/0.1M]<br>[0.0/0.0M] | CA Filter FID Remap Refresh Input Refresh Output | Normal            | [0.0/38 |
|                                                                                                    | Parse prog                                                                                                    | ram time out: (                                                                                                    | 50 seconds    |                                                                                    | ]                                                |                   |         |

Figure-10

#### ➤ TS Config→Stream select:

Clicking "Stream select", it displays the interface where users can select program(s) to

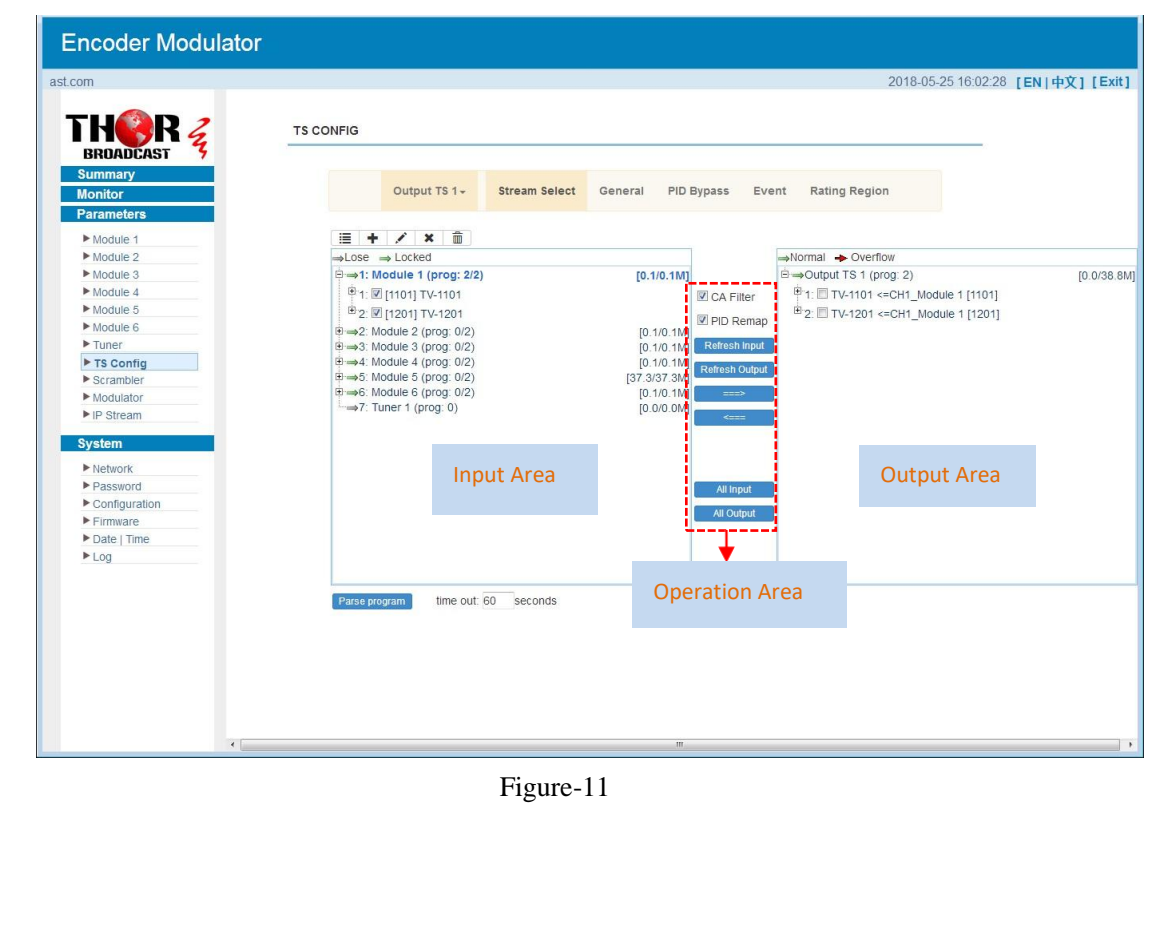

multiplex out and modify program info. (Figure-11)

Configure 'Input Area' and 'Output Area' with buttons in 'Operation Area'. Instructions are as below:

+ : To add input channel which come from Data 1

To edit the input channel

- **X** : To delete the input channel
- i : To delete all inputs channel
- →Lose → Locked : To check input IP lock or not, green means current IP locked

→Normal → Overflow : To check current TS overflow or not, red color means current TS

overflow, need to reduce program

CA Filter : To filter/not filter the source CA information

ℤ PID Remap : To enable/disable the PID remapping

Refresh Input To refresh the input program information

Refresh Output To refresh the output program information

Select one input program first and click this button to transfer the selected program to the right box to output.

Similarly, user can cancel the multiplexed programs from the right box.

All Input To select all the input programs

All Output To select all the output programs

Parse program To parse programs time out 60 seconds time limitation of parsing input programs

#### Program Modification:

The multiplexed program information can be modified by clicking the program in the 'output' area. For example, when clicking<sup>B-1: TV-1101 <=CH1\_Module 1 [1101]</sup>, it triggers a dialog box (Figure 12) where users can input new information.

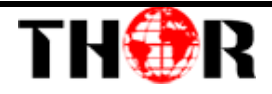

| Program From Input:   | CH1_Module 1 [1101] |       |
|-----------------------|---------------------|-------|
| Service Name:         | TV-1101             |       |
| Major Channel Number: | 1                   |       |
| Minor Channel Number: | 1                   |       |
| Source Id:            | 1                   |       |
| Short Name:           | prog1               |       |
| Program Number:       | 1001                |       |
| Logic Channel Number: | 1                   |       |
| Service Type:         | 0x01                |       |
| Service Provider:     | TV-Provider         |       |
| PMT Descriptor Tag:   | 🖾 0x00              |       |
| PMT Descriptor Data:  |                     | (Hex) |
| PMT PID:              | 0x0020              |       |
| PCR PID:              | 0x0021              |       |
| MPEG-4 Video PID:     | 0x0022              |       |
| MPEG-1 Audio PID:     | 0x0023              |       |
|                       |                     |       |

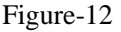

#### ➤ TS Config→General:

Clicking "General", it displays the interface where users can set stream output

Encoder Modulator 2018-05-25 16:02:46 [EN | 中文1 [Exit] TH**Q**R 🗧 TS CONFIG BROADCAST Output TS 1 -Stream Select General PID Bypass Event Rating Region Stream Module 1 Module 2 Output Mode: Mux out 👻 PAT Insert: 7 Module 3 BAT Insert: V Module 4 SDT Insert: V Module 1 CAT Insert: 5 Share BAT: Module 6 PMT Insert: V TS ID: ON ID: PCR Correct V ► TS Config 1 • PCR Speed BW PCR State BW Scramb Modulato NIT ► IP Stream NIT Insert: Not insert • Network VCT ▶ Password Modulation Mode: 4 VCT Mode: TVCT VCT Insert: ["" TDT/TOT TDT/TOT Insert: V TOT Descriptor Insert: disable IPTV Sync(SPTS) IPTV Sync: Sync Period: 300 50

information, NIT insert/VCT insert and other information. (Figure-13)

Figure-13

#### ➤ TS Config→PID Bypass:

Clicking "PID Bypass", it displays the interface as Figure-14 where user can add PIDs to be passed, click the "+" symbol, input current IP channel number, then input current IP source Pid and output Pid which is customer needed , then click "set"

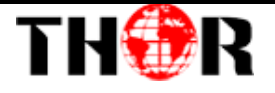

| Encoder Modulator |             |                              |                     |               |                           |
|-------------------|-------------|------------------------------|---------------------|---------------|---------------------------|
| broadcast.com     |             |                              |                     | 2018-05-2     | 25 16:03:12 [EN   中文] [Ex |
|                   |             |                              |                     |               |                           |
| TUMD 2            |             |                              |                     |               |                           |
| INSRZ             | TS CONFIG   |                              |                     |               |                           |
| BROADCAST         |             |                              |                     |               |                           |
| Summary           |             |                              |                     |               |                           |
| Monitor           | Output TS   | I → Stream Select Gener      | al PID Bypass Event | Rating Region |                           |
| Parameters        |             |                              |                     |               |                           |
|                   | Index Innut | Channel Janut DID(0u) Output | DID(0)              |               |                           |
| Module 2          | index input | Channel input Pib(0x) Output |                     |               |                           |
| Module 3          |             |                              | W                   |               |                           |
| Module 4          |             |                              |                     |               |                           |
| Module 5          |             |                              |                     | Pot Dol All   |                           |
| Module 6          |             |                              |                     | Set           |                           |
| ▶ Tuner           |             |                              |                     |               |                           |
| ► TS Config       |             |                              |                     |               |                           |
| ▶ Scrambler       |             |                              |                     |               |                           |
| Modulator         |             |                              |                     |               |                           |
| ► IP Stream       |             |                              |                     |               |                           |
| System            |             |                              |                     |               |                           |
| ▶ Network         |             |                              |                     |               |                           |
| Password          |             |                              |                     |               |                           |
| Configuration     |             |                              |                     |               |                           |
| ► Firmware        |             |                              |                     |               |                           |
| Date   Time       |             |                              |                     |               |                           |
| ▶ Log             |             |                              |                     |               |                           |
|                   |             |                              |                     |               |                           |
|                   |             |                              |                     |               |                           |
|                   |             |                              |                     |               |                           |
|                   |             |                              |                     |               |                           |
|                   |             |                              |                     |               |                           |
|                   |             |                              |                     |               |                           |
|                   |             |                              |                     |               |                           |
|                   |             |                              |                     |               |                           |
|                   |             |                              |                     |               |                           |
|                   |             |                              |                     |               |                           |

Figure-14

#### ➢ Event:

Clicking "Event", it displays the interface as Figure-15 where users can set the upcoming

events (programs). This function is only supported in ATSC RF output.

|                                        | TS CONFIG |                          |                         |                               |            |        |               |              |        |
|----------------------------------------|-----------|--------------------------|-------------------------|-------------------------------|------------|--------|---------------|--------------|--------|
| Summary<br>Monitor                     |           | Output TS 1 <del>-</del> | Stream                  | Select General                | PID Bypass | Event  | Rating Region |              |        |
| Module 1 Module 2 Module 3             | Selec     | t Prg.:                  | 1:TV-1101               |                               | Selec      | ct the | programs      | which are mu | ltiple |
| Module 4  Module 5  Module 6           |           | Event ID                 | Start Tin               | ne Duration(sec)              | Title      |        |               |              |        |
| Tuner  TS Config  Scrambler  Modulator |           | Configura                | tion                    |                               |            |        | [close]       |              |        |
| ▶ IP Stream System                     |           | s                        | Event ID:<br>tart Time: | 0x0001<br>2018/05/25-16:04:12 |            |        |               |              |        |
| Network     Password     Configuration |           | Dura                     | tion(sec):<br>Title:    | 3600                          |            |        |               |              |        |
| Firmware     Date   Time     Log       |           | 1 Dimen                  | sion Name<br>Audience   | Value<br>• None               |            | +<br>• |               |              |        |
|                                        |           |                          |                         |                               |            | Set    | Del-All       |              |        |
|                                        |           |                          |                         |                               |            |        |               |              |        |
|                                        |           |                          |                         |                               |            |        |               |              |        |
|                                        |           |                          | ,                       | Figure-15                     |            |        |               |              |        |

#### **>** Rating Region:

TH 🔁 R

Clicking "Rating Region", it displays the interface as figure-16 where user can classify the input programs. This function is only supported in ATSC RF output.

| www.thorbro           |                                       |                             |             |                |             |          | 2018-05-25      | 16:03:49 [EN   中文] [Exit]   |     |
|-----------------------|---------------------------------------|-----------------------------|-------------|----------------|-------------|----------|-----------------|-----------------------------|-----|
| H <b>Q</b> R 2        | TS CONFIG                             |                             |             |                |             |          |                 |                             |     |
| BRDADCAST 7<br>ummary |                                       |                             |             |                |             |          |                 |                             |     |
| lonitor               |                                       | Output TS 1 - Stream Selec  | t General P | D Bypass       | Event Ratin | ng Regi  | on              |                             |     |
| arameters             |                                       | -                           |             |                |             |          |                 |                             |     |
| Module 1              | 1 de                                  | Dimension Name              | Graduated   | cale Rating Nu | m /         |          |                 |                             | _   |
| Module 3              | 1                                     | EntireAudience              | 1           | 6              |             | Cor      | nfiguration     |                             |     |
| Module 4              | 2                                     | Dialogue                    | 0           | 2              | 1 1         |          | 12 N 12         |                             |     |
| Module 5              | 3                                     | Language                    | 0           | 2              | 1 1         |          | Region Name     | U.S.(50 States+Possessions) |     |
| Module 6              | 4                                     | Sex                         | 0           | 2              | 1           | D        | imension Name   | EntireAudience              |     |
| Tuner                 | 5                                     | Violence                    | 0           | 2              | 1           | G        | sraduated Scale | 1                           |     |
| TS Config             | 6                                     | Children                    | 1           | 3              | 1 1         | Index    | Abbrev          | Value                       | +   |
| Modulator             | 7                                     | FantasyViolence             | 0           | 2              | 1 1         | 1        |                 |                             |     |
| IP Stream             | 8                                     | MPAA                        | 1           | 9              |             | 2        | None            | None                        |     |
| in ouroant            | I I I I I I I I I I I I I I I I I I I |                             |             |                |             | 3        | TV-G            | TV-G                        |     |
| iystem                |                                       |                             |             |                |             | 4        | TV-PG           | TV-PG                       |     |
| ▶ Network             | Configuration                         |                             |             | [close]        |             | 5        | TV-14           | TV-14                       |     |
| Password              |                                       |                             |             |                |             | <u>е</u> | 12-1025         | 1 Y MPS                     |     |
| Configuration         | Region Name:                          | U.S.(50 States+Possessions) |             |                |             |          |                 |                             |     |
| Firmware              | Dimension Name                        |                             |             |                |             | -        |                 |                             | 548 |
| Date   Time           | Oraduated Scale:                      | 0                           |             |                |             |          |                 |                             |     |
| ▶ Log                 | Graduated Scale.                      | U                           | •           |                |             |          |                 |                             |     |
|                       | Index Abbrev Val                      | ue                          | +           |                |             |          |                 |                             |     |
|                       | 1                                     |                             | <b></b>     |                |             |          |                 |                             |     |
|                       |                                       |                             |             |                |             |          |                 |                             |     |
|                       |                                       |                             |             |                |             |          |                 |                             |     |
|                       |                                       |                             | Set         | Del-All        |             |          |                 |                             |     |
|                       |                                       |                             |             |                |             |          |                 |                             |     |

Figure-16

#### **Parameters** → **Scrambler:**

Clicking "Scrambler", it displays the interface as Figure-17 where user can configure parameters to scramble the programs. Scr CH1-16 is corresponding to Output TS1-16 respectively.

| "H <b>ere</b> r 2                                                                                                    | PROGRAM SCRAMBLE                                                                                                    |               |                                                                                                    | 2018-05-25 16:0                                                                                                    | 5:07 [EN 中又] |
|----------------------------------------------------------------------------------------------------|----------------------------------------------------------------------------------------------------|---------------|----------------------------------------------------------------------------------------------------|----------------------------------------------------------------------------------------------------|--------------|
| BROADCAST 3<br>ummary<br>Ionitor                                                                                                    | SCT CH 1 CAS 1 CAS 2                                                                                                    | CAS 3 CA      | S 4                                                                                                    |                                                                                                    |              |
| Ardintelers<br>Module 1<br>Module 2<br>Module 3<br>Module 3<br>Module 5<br>Module 6<br>T Grant<br>S Crantiper<br>Modula 6<br>S Crantiper<br>Modulator<br>P Stream<br>ystem<br>Network<br>P Sasword<br>Configuration<br>F Imware<br>Date   Time<br>Log | Program select (0/2) Sor CH 1<br>⊕ 1: ☑ TV-1101 Sor CH 2<br>⊕ 2: ☑ TV-1201 Sor CH 3<br>Sor CH 4<br>Sor CH 5<br>Sor CH 6<br>Sor CH 6<br>Sor CH 7<br>Sor CH 8<br>Sor CH 9<br>Sor CH 10<br>Sor CH 10<br>Sor CH 12<br>Sor CH 13<br>Sor CH 13<br>Sor CH 14<br>Sor CH 15 | All prg.<br>C | CAS Enable C<br>ECMG IP Address:<br>ECMG IP Address:<br>ECMG HD:<br>ECM AHEAD:<br>Stream Share AC:<br>EMM PID:<br>EMMG Port:<br>EMMG Mode:<br>Super CAS ID:<br>Protocol Version:<br>Scrambler IP Address:<br>Pmt Private:<br>Cas Private: | ECMG EMMIG<br>192 166.3.101<br>3001<br>1<br>8000 ms<br>0.1111<br>2001<br>TCP •<br>0x70020001<br>2 •<br>1192.168.3.136<br>0x00000000<br>0x00000000 |              |
|                                                                                                    | SET CH 10                                                                                                    |               | Current Period:                                                                                                    | 0<br>C Table Set CAS                                                                                                    |              |

Figure-17

#### **Parameters** → **Modulator:**

TH 🔁 R

Clicking "Modulator", it displays the Modulator Configuration screen as Figure-18. Here user can set modulating parameters.

|               |             |                    |               |             |                  |               | 2010-00-2010 | LOCIO [EN] | +X][[[]]]      |
|---------------|-------------|--------------------|---------------|-------------|------------------|---------------|--------------|------------|----------------|
| HYRZ          | MODULATOR   |                    |               |             |                  |               |              |            |                |
| BRUADCAST 7   | Center Fre  | quency: 240.000 MH | łz            | Standard: J | .83B             |               |              |            |                |
| Aonitor       | Level(All C | arriers): -1.0 dBm |               | Channel In  | fo.(Alarm/Active | (Total): 0/16 | /16          |            |                |
| arameters     | #           | Frequency          | Constellation | Symbol Rate | Gain Offset      | Status        | Bit(Act/Max) |            |                |
| Module 1      |             |                    |               |             |                  |               |              |            | Quickly Config |
| Module 2      | 1           | 195.000 MHz        | 256 QAM       | 5361 Ksps   | 0.0 dB           | ۲             | 0.0/38.8 M   | 1          |                |
| Module 3      | 2           | 201.000 MHz        | 256 QAM       | 5361 Ksps   | 0.0 dB           |               | 0.0/38.8 M   | 1          |                |
| Module 4      |             |                    |               |             |                  |               |              |            |                |
| Module 5      | 3           | 207.000 MHz        | 256 QAM       | 5361 Ksps   | 0.0 dB           | •             | 0.0/38.8 M   | 1          |                |
| Tuner         | 4           | 213.000 MHz        | 256 QAM       | 5361 Ksps   | 0.0 dB           |               | 0.0/38.8 M   | 1          |                |
| ► TS Config   |             | 010 000 181-       | 050.0411      | 5004 1/1-1  | 0.0.10           |               | 07.000.011   |            | Channel Confi  |
| Scrambler     | 5           | 219.000 MHz        | 256 QAM       | 5361 Ksps   | 0.0 dB           | •             | 37.3/38.8 M  | 1          |                |
| ▶ Modulator   | 6           | 225.000 MHz        | 256 QAM       | 5361 Ksps   | 0.0 dB           |               | 0.0/38.8 M   | 1          |                |
| ► IP Stream   | 7           | 231.000 MHz        | 256 QAM       | 5361 Ksps   | 0.0 dB           |               | 0.0/38.8 M   | 1          |                |
| System        | 8           | 237 000 MHz        | 256 QAM       | 5361 Ksps   | 0.0 dB           |               | 0.0/38.8 M   | 1          |                |
| ▶ Network     |             | Lor.ooo mile       | 200 00 00     | 0001110000  | 0.0 0.0          | -             | 0.0/00.0 11  | 2          |                |
| ▶ Password    | 9           | 243.000 MHz        | 256 QAM       | 5361 Ksps   | 0.0 dB           | ۲             | 0.0/38.8 M   | 1          |                |
| Configuration | 10          | 249 000 MHz        | 256 QAM       | 5361 Ksps   | 0.0 dB           |               | 0.0/38.8 M   | 1          |                |
| Date   Time   |             |                    |               |             |                  |               |              |            |                |
| ► Log         | 11          | 255.000 MHz        | 256 QAM       | 5361 Ksps   | 0.0 dB           | ۲             | 0.0/38.8 M   | 1          |                |
| 5             | 12          | 261.000 MHz        | 256 QAM       | 5361 Ksps   | 0.0 dB           | •             | 0.0/38.8 M   | 1          |                |
|               | 13          | 267.000 MHz        | 256 QAM       | 5361 Ksps   | 0.0 dB           |               | 0.0/38.8 M   | 1          |                |
|               | 14          | 273.000 MHz        | 256 QAM       | 5361 Ksps   | 0.0 dB           |               | 0.0/38.8 M   | 1          |                |
|               | 15          | 279.000 MHz        | 256 QAM       | 5361 Ksps   | 0.0 dB           |               | 0.0/38.8 M   | 2          |                |
|               | 16          | 285.000 MHz        | 256 QAM       | 5361 Ksps   | 0.0 dB           |               | 0.0/38.8 M   | 1          |                |
|               |             |                    |               |             |                  |               |              | L          |                |

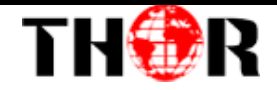

When users click "quickly config" button, it triggers a dialog box (Figure -19) where users

can set all channels configration.

| Standard:            | J.83B    |                    |
|----------------------|----------|--------------------|
| Level(All Carriers): | -1.0     | (-20 ~ +10 dBm)    |
| Channel Enable:      | <b>V</b> |                    |
| Start Frequency:     | 195.000  | (50 ~ 960 MHz)     |
| Bandwidth:           | 6.000    | MHz                |
| Constellation:       | 256 QAM  | *                  |
| Symbol Rate:         | 5361     | (5000 ~ 7000 Ksps) |
| Gain offset:         | 0.0      | (-10 ~ 0 dB)       |

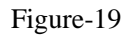

When users click "Channel config" button, it triggers a dialog box (Figure-20) where users can set the corresponding channel configration.

| Standard:            | J.83B   | •                  |
|----------------------|---------|--------------------|
| Level(All Carriers): | -1.0    | (-20 ~ +10 dBm)    |
| Channel Enable:      |         |                    |
| Frequency:           | 195.000 | (50 ~ 960 MHz)     |
| Constellation:       | 256 QAM | •                  |
| Symbol Rate:         | 5361    | (5000 ~ 7000 Ksps) |
| Gain offset:         | 0.0     | (-10 ~ 0 dB)       |

Figure-20

#### **Parameters** → **IP Stream:**

This encoder modulator supports TS to output in IP (16 MPTS) format through DATA 2

port and 1 ASI out as mirror of one RF output carriers.

Clicking "IP Stream", it displays the interface where to set IP out parameters and choose the ASI out channel (Figure-21).

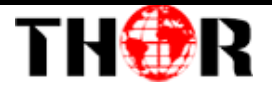

| IP STREAM |    |                                                                                 |                                                                                                    |                                                       |                                                       |                                                       |                                                        |                                                        |                                                                                                    |                                                                                                    |
|-----------|----|---------------------------------------------------------------------------------|----------------------------------------------------------------------------------------------------|-------------------------------------------------------|-------------------------------------------------------|-------------------------------------------------------|--------------------------------------------------------|--------------------------------------------------------|----------------------------------------------------------------------------------------------------|----------------------------------------------------------------------------------------------------|
|           |    |                                                                                 |                                                                                                    |                                                       |                                                       |                                                       |                                                        |                                                        |                                                                                                    |                                                                                                    |
|           | #  | IP Address                                                                      | Port                                                                                                    | Protocol                                              | Pkt Length                                            | Null PKT Filter                                       | Status                                                 | Bit(Act/Max)                                           | 2 🕂                                                                                                    | Quickly Conf                                                                                                    |
|           | 1  | 224.2.2.2                                                                       | 2001                                                                                                    | UDP                                                   | 7                                                     |                                                       | ۲                                                      | 0.0/38.8 M                                             | 77                                                                                                    |                                                                                                    |
|           | 2  | 224.2.2.2                                                                       | 2002                                                                                                    | UDP                                                   | 7                                                     |                                                       | ۲                                                      | 0.0/38.8 M                                             | 1                                                                                                    |                                                                                                    |
|           | 3  | 224.2.2.2                                                                       | 2003                                                                                                    | UDP                                                   | 7                                                     |                                                       |                                                        | 0.0/38.8 M                                             | /                                                                                                    |                                                                                                    |
|           | 4  | 224 2 2 2                                                                       | 2004                                                                                                    | LIDP                                                  | 7                                                     |                                                       |                                                        | 0.0/38.8 M                                             | 1                                                                                                    |                                                                                                    |
|           | -  | 224.2.2.2                                                                       | 2005                                                                                                    | UDD                                                   | 7                                                     |                                                       |                                                        | 27 2/20 0 M                                            |                                                                                                    |                                                                                                    |
|           | 5  | 224.2.2.2                                                                       | 2005                                                                                                    |                                                       | -                                                     |                                                       | -                                                      | 37.3/30.0 W                                            |                                                                                                    |                                                                                                    |
|           | 6  | 224.2.2.2                                                                       | 2006                                                                                                    | UDP                                                   | /                                                     |                                                       |                                                        | 0.0/38.8 M                                             |                                                                                                    | Channel Car                                                                                                    |
|           | 7  | 224.2.2.2                                                                       | 2007                                                                                                    | UDP                                                   | 7                                                     |                                                       | •                                                      | 0.0/38.8 M                                             |                                                                                                    | <ul> <li>Channel Con</li> </ul>                                                                                                    |
|           | 8  | 224.2.2.2                                                                       | 2008                                                                                                    | UDP                                                   | 7                                                     |                                                       | ۲                                                      | 0.0/38.8 M                                             |                                                                                                    |                                                                                                    |
|           | 9  | 224.2.2.2                                                                       | 2009                                                                                                    | UDP                                                   | 7                                                     |                                                       | ۲                                                      | 0.0/38.8 M                                             | 2                                                                                                    |                                                                                                    |
|           | 10 | 224.2.2.2                                                                       | 2010                                                                                                    | UDP                                                   | 7                                                     |                                                       | ۲                                                      | 0.0/38.8 M                                             | 2                                                                                                    |                                                                                                    |
|           | 11 | 224.2.2.2                                                                       | 2011                                                                                                    | UDP                                                   | 7                                                     |                                                       | ۲                                                      | 0.0/38.8 M                                             | 1                                                                                                    |                                                                                                    |
|           | 12 | 224.2.2.2                                                                       | 2012                                                                                                    | UDP                                                   | 7                                                     |                                                       | ۲                                                      | 0.0/38.8 M                                             | 2                                                                                                    |                                                                                                    |
|           | 13 | 1<br>2                                                                          | 3                                                                                                    | UDP                                                   | 7                                                     |                                                       |                                                        | 0.0/38.8 M                                             | /                                                                                                    |                                                                                                    |
|           | 14 | 4                                                                               | 1                                                                                                    | UDP                                                   | 7                                                     |                                                       |                                                        | 0 0/38 8 M                                             | /                                                                                                    |                                                                                                    |
|           | 15 | 6                                                                               | -                                                                                                    | UDP                                                   | 7                                                     |                                                       |                                                        | 0.0/29.9.M                                             | -                                                                                                    |                                                                                                    |
|           | 10 | - 8                                                                             | _                                                                                                    |                                                       |                                                       |                                                       | -                                                      | 0.0/30.0 M                                             |                                                                                                    |                                                                                                    |
|           | 16 | 10                                                                              | 2                                                                                                    | UDP                                                   | /                                                     |                                                       |                                                        | 0.0/38.8 M                                             | ~                                                                                                    |                                                                                                    |
|           |    | 12                                                                              |                                                                                                    |                                                       |                                                       |                                                       |                                                        |                                                        |                                                                                                    |                                                                                                    |
|           |    | 3<br>4<br>5<br>6<br>7<br>8<br>9<br>10<br>11<br>11<br>12<br>13<br>14<br>15<br>16 | 3     224 222       4     224 222       5     224 222       6     224 222       7     224 222       8     224 222       9     224 222       10     224 222       11     224 222       12     224 222       13     2<br>3       14     5<br>6<br>7       15     6<br>7       16     8<br>10       11     12 | $\begin{array}{c ccccccccccccccccccccccccccccccccccc$ | $\begin{array}{c ccccccccccccccccccccccccccccccccccc$ | $\begin{array}{c ccccccccccccccccccccccccccccccccccc$ | $ \begin{array}{c ccccccccccccccccccccccccccccccccccc$ | $ \begin{array}{c ccccccccccccccccccccccccccccccccccc$ | 1       1       1       1       1       1       1       1       1       1       1       1       1       1       1       1       1       1       1       1       1       1       1       1       1       1       1       1       1       1       1       1       1       1       1       1       1       1       1       1       1       1       1       1       1       1       1       1       1       1       1       1       1       1       1       1       1       1       1       1       1       1       1       1       1       1       1       1       1       1       1       1       1       1       1       1       1       1       1       1       1       1       1       1       1       1       1       1       1       1       1       1       1       1       1       1       1       1       1       1       1       1       1       1       1       1       1       1       1       1       1       1       1       1       1       1       1       1       1 | 3       224 222       2003       UOP       7       Image: Control of the control of the control |

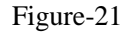

When users click "Quickly Config" button, it triggers a dialog box (Figure-22) where users can set all channels MPTS configration simultaneously.

| IP Address:      | 224.2.2.2 |
|------------------|-----------|
| Port:            | 2001      |
| Step:            | 1         |
| Protocol:        | UDP 👻     |
| Pkt Length:      | 7 🔹       |
| Null PKT Filter: |           |
| TS Output:       | DATA2     |

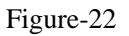

When users click "Channel Config" button, it triggers a dialog box (Figure-23) where users can set corresponding MPTS channel configration.

| Channel 1 Config. |           | [ close     |
|-------------------|-----------|-------------|
| IP Address:       | 224.2.2.2 |             |
| Port:             | 2001      |             |
| Protocol:         | UDP -     |             |
| Pkt Length:       | 7 -       |             |
| Null PKT Filter:  |           |             |
| TS Output:        | DATA2     |             |
|                   |           | Apply Close |

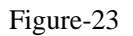

System → Network:

Tel: (800) 521-8467

Email: <a href="mailto:sales@thorfiber.com">sales@thorfiber.com</a>

https://thorbroadcast.com

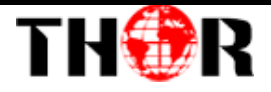

Clicking "Network", it displays the interface as Figure-24 where to set network parameters.

| Encoder Modulato         | pr             |                                   |       |
|--------------------------|----------------|-----------------------------------|-------|
| www.thorbroadca          |                | 2018-05-25 16:08:53 <b>[EN 中文</b> | (] [8 |
|                          | NETWORK        |                                   |       |
| Summary                  | NMS            |                                   |       |
| Monitor                  | IB Addres      | 100 100 100                       |       |
| System                   | Subnet Mas     | 255 255 255 0                     |       |
| ▶ Network                | Gatewa         | : 192 168 0 1                     |       |
| ▶ Password               | Web Manage Por | 80                                |       |
| Configuration            | MAC Addres     | : 20:18:04:24:17:30               |       |
| Firmware     Date   Time |                |                                   |       |
| Log                      |                | Apply                             |       |
|                          |                |                                   |       |
|                          | Scrambler      |                                   |       |
|                          | IP Addres      | 192.168.3.136                     |       |
|                          | Subnet Mas     | : 255.255.255.0                   |       |
|                          | Gatewa         | 192.168.3.1                       |       |
|                          |                |                                   |       |
|                          |                | Apply                             |       |
|                          |                |                                   |       |
|                          | DATA-1         |                                   |       |
|                          | IP Addres      | 192.168.2.136                     |       |
|                          | Subnet Mas     | : 255.255.255.0                   |       |
|                          | Gatewa         | 192.168.2.1                       |       |
|                          | MAC Addres     | : 20:28:04:24:17:30               |       |
|                          |                | Apply                             |       |
|                          |                |                                   |       |
|                          |                |                                   |       |

Figure-24

## System → password

Clicking "Password", it displays the screen as Figure-25 where to set the login account and password for the web NMS.

| www.th                                            | 2018-05-25 16:09:03 <b>[EN]中</b>                                                                                                    | <b>文</b> ] |
|---------------------------------------------------|----------------------------------------------------------------------------------------------------|------------|
| BROADCAST                                         | PASSWORD                                                                                                    |            |
| Summary<br>Monitor<br>Parameters<br>System        | Modify the login name and password to make the device safely. If forget the name or password you can reset it by<br>keyboard The default login name and password is "admin" Also please note the capital character and lowercase<br>character. |            |
| Network     Password     Configuration            | Current UserName: admin                                                                                                    |            |
| <ul> <li>Firmware</li> <li>Date   Time</li> </ul> | New UserName:                                                                                                    |            |
| ► Log                                             | New Password:                                                                                                    |            |
|                                                   |                                                                                                    |            |
|                                                   | Apply                                                                                                    |            |
|                                                   |                                                                                                    |            |
|                                                   |                                                                                                    |            |
|                                                   |                                                                                                    |            |
|                                                   |                                                                                                    |            |
|                                                   |                                                                                                    |            |
|                                                   |                                                                                                    |            |

Figure-25

## System → Configuration:

Tel:

THOR

Clicking "Configuration", it displays the screen as Figure-26 where to save/

restore/factory setting/ backup/ load your configurations.

| www.tl            | 2018-05-25 16:09:14 <b>[EN  中文</b>                                                                                     | [[Exit] |
|-------------------|----------------------------------------------------------------------------------------------------|---------|
|                   |                                                                                                    |         |
| PROADCACT 2       | CONFIGURATION                                                                                                    |         |
| Summary           |                                                                                                    |         |
| Monitor           | Save Restore Factory Set Backup Load                                                                                   |         |
| Parameters        |                                                                                                    |         |
| System            |                                                                                                    |         |
| ▶ Network         | When you change the parameter, you shoud save configuration ,otherwise the new configuration will lost after<br>reheat |         |
| Password          | TEDUL.                                                                                                    |         |
| Configuration     |                                                                                                    |         |
| Pare LTime        |                                                                                                    |         |
| ► Log             | Save config                                                                                                    |         |
|                   |                                                                                                    |         |
|                   |                                                                                                    |         |
|                   |                                                                                                    |         |
|                   |                                                                                                    |         |
|                   |                                                                                                    |         |
|                   |                                                                                                    |         |
|                   |                                                                                                    |         |
|                   |                                                                                                    |         |
|                   |                                                                                                    |         |
|                   |                                                                                                    |         |
|                   |                                                                                                    |         |
|                   |                                                                                                    |         |
|                   |                                                                                                    |         |
|                   |                                                                                                    |         |
|                   |                                                                                                    |         |
|                   |                                                                                                    |         |
|                   |                                                                                                    |         |
|                   |                                                                                                    |         |
|                   |                                                                                                    |         |
|                   |                                                                                                    |         |
|                   |                                                                                                    |         |
|                   |                                                                                                    |         |
|                   |                                                                                                    |         |
| 44M.doe* - WPS 文字 |                                                                                                    |         |
| 44M.doc*-WPS 文字   |                                                                                                    |         |
| 44M.doc* - WPS 文字 | Figure-26                                                                                                    |         |
| 44M.doc* - WP5 文字 | Figure-26                                                                                                    |         |
| 44M.doc* - WPS 文字 | Figure-26                                                                                                    |         |
| 44M.doc* - WPS 文字 | Figure-26                                                                                                    |         |
| 44M.doc*-WPS文字    | Figure-26                                                                                                    |         |

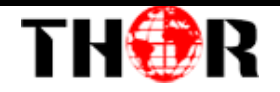

#### System → Firmware:

Clicking "Firmware", it displays the screen as Figure-27 where to update firmware for this encoder modulator.

| pr.                                                                                                    |
|----------------------------------------------------------------------------------------------------|
| 2018-05-25 16:09:30 [EN   中文 ] [Exit                                                                                                    |
| <ul> <li>Warning:</li> <li>1. Upgrade firmware(software and hardware) to get new function, please choose the right firmware to upgrade. If you use a wrong file, the device may not work.</li> <li>2. Upgrade will keep a long time please do not turn off the power, otherwise the device will not work.</li> <li>3. After upgrade you must reboot device manually.</li> </ul> |
| Current Software Version: 1.00 15H Build 182.00 May 21 2018<br>Current Hardware Version: 1.1.2<br>step 1: select type: Host<br>step 2: select file: jjjg在,,来选择文件。                                                                                                    |
| Upgrade                                                                                                    |
|                                                                                                    |
|                                                                                                    |
|                                                                                                    |

Figure-27

#### System→ Date/Time:

Clicking "Date/Time", it displays the screen as Figure-28 where to set date and time for the device.

| Encoder Modulate       | or          |                                                                               |                                                                       |          |
|------------------------|-------------|-------------------------------------------------------------------------------|-----------------------------------------------------------------------|----------|
|                        | DATE   TIME |                                                                               | 2018-05-25 16:09:40 <b>[EN </b> <del> </del>                          | 又][Exit] |
|                        |             | Timezone:<br>NTP Server 1:<br>NTP Server 2:<br>NTP Server 3:<br>NTP Server 5: | 1970-01-01 00:19:36<br>(GMT) Greenwich Mean Time, Dublin, Edinburg⊁ ▼ |          |
| ► Date   Time<br>► Log |             |                                                                               | Sel Timezone Sel NTP Updale from browser                              |          |
|                        |             |                                                                               |                                                                       |          |
|                        |             |                                                                               |                                                                       |          |

Figure-28

#### System→ Log:

Clicking "Log", it displays the log interface as Figure-29 where to check or export the Kernel/System log.

| Encoder Modulator |                                                                                                    |
|-------------------|----------------------------------------------------------------------------------------------------|
| www.fl            | 2018-05-25 16:00-52 FENT (#文) FEN                                                                                                    |
| VF VF VF.U        |                                                                                                    |
| THORR Z           | LOG                                                                                                    |
| Summary           | Ing Type: Kemel Ing + Auto Refeesh 0 + Event                                                                                                    |
| Monitor           | Leg types to the tensor of the tensor of the tensor of the tensor of the tensor of the tensor of the tensor of the tensor of the tensor of the tensor of the tensor of the tensor of the tensor of the tensor of the tensor of the tensor of the tensor of the tensor of the tensor of the tensor of tensor of the tensor of tensor of |
| Parameters        | 0.000000J Booing Linux on physical CPU 0x0                                                                                                    |
| System            | 0.000000 Linto Vestion 5. Is ownink (Congristicalitoticationian) (Vestion 4.3.1 (Source) Codebenci Lite 2     0.000001 CPU: ARM/Y Processor (Laterophic evision 0.4RM/Y) createrostard                                                                                                    |
| Network           | 0.000000 CPU: PIPT / VIPT nonaliasing data cache. VIPT aliasing instruction cache                                                                                                    |
| Password          | 0.000000] Machine model: xinx.zynq-7000                                                                                                    |
| Configuration     | [ 0.000000] cma: Reserved 16 MiB at 0x0d800000                                                                                                    |
| Firmware          | [ 0.00000] Memory policy: Data cache writealloc                                                                                                    |
| Date LTime        | [ 0.000000] On node 0 totalpages: 65536                                                                                                    |
| blan              | [ 0.000000] free_area_init_node: node 0, pgdat 40596180, node_mem_map 4fdf00000                                                                                                    |
| P LOg             | [ 0.000000] Normal zone: 512 pages used for memmap                                                                                                    |
|                   | [ 0.000000] Normal zone: 0 pages reserved                                                                                                    |
|                   | 0.000000] Normal zone: 65336 pages, LIFO batch 15                                                                                                    |
|                   | 0.000000] PERCPU: Embedded 9 pages/cpu @4tdd3000 s8128 r8192 d20544 u36864                                                                                                    |
|                   | [ 0.000000] pcpL=alloc: ss128 rs192 d20544 u36864 alloc=9*4096                                                                                                    |
|                   | [ 0.000000] ptpt-alloc. [0] 0 [0] 1<br>[ 0.000000] ptpt-alloc. [0] 0 [0] 1                                                                                                    |
|                   | C.000000 Bit in 2 Direkts in 2 Direkter indomy grouping Vii. Total pages. 80224     C.0.000001 Kin radiomad line: conselectiveS0 115200 const-idevicam pre extructiveK                                                                                                    |
|                   | 0.000000 reflected initial maximum consideration and the company of the company of the comp      |
|                   | 0.000000 log buf len total cou extra contributions: 13/072 bytes                                                                                                    |
|                   | 0.0000001 log buf len min size: 131072 bytes                                                                                                    |
|                   | 0.000000] log buf len: 262144 bytes                                                                                                    |
|                   | 0.000000] early log buf free: 129664(98%)                                                                                                    |
|                   | 0.000000] PID hash table entries: 1024 (order: 0, 4096 bytes)                                                                                                    |
|                   | <ul> <li>[ 0.000000] Dentry cache hash table entries: 32768 (order: 5, 131072 bytes)</li> </ul>                                                                                                    |
|                   | <ul> <li>[ 0.000000] Inode-cache hash table entries: 16384 (order: 4, 65536 bytes)</li> </ul>                                                                                                    |
|                   | [ 0.000000] Memory: 225984K/252144K available (3790K kernel code, 219K rwdata, 1488K rodata, 192K init, 291K                                                                                                    |
|                   | [ 0.000000] Virtual kernel memory layout:                                                                                                    |
|                   | [ 0.00000] vector : 0xffff0000 - 0xffff1000 ( 4 kB)                                                                                                    |
|                   | [ 0.00000] txmap : 0xffc00000 - 0xfff00000 (3072 KB)                                                                                                    |
|                   | 0.000000] vmalic: 0x508000000 - 0xf0000000 (2/92 Mb)                                                                                                    |
|                   | 0.0000001 IoWmmm: 0x400000000 (256 MB)                                                                                                    |
|                   | [ 0.00000] pkmap .0x3e00000 - 0x4000000 ( 2 MB)                                                                                                    |
|                   | [ 0.000000] INOURIES. 0.31000000 - 0.31000000 (14 mB)                                                                                                    |
|                   |                                                                                                    |

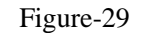

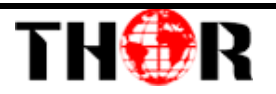

## **Chapter 4 Troubleshooting**

THOR'S ISO9001 quality assurance system has been approved by the CQC organization. We guarantee the products' quality, reliability and stability. All THOR products haven passed all testing and manual inspections before they are shipped out. The testing and inspection scheme already covers all the Optical, Electronic and Mechanical criteria which have been published by THOR. To prevent a potential hazard, please strictly follow the operation conditions.

#### **Prevention Measures**

- Installing the device in a place where the environmental temperature is between 0 to 45 °C
- Making sure the unit has plenty of ventilation for the heat-sink on the rear panel; and other heat-sink bores if necessary
- Checking the AC input within the power supply and ensure it is working, the connection is correctly installed before switching on device
- Checking the RF output levels to stay within a tolerable range, if it is necessary
- > Checking all signal cables have been properly connected
- Frequently switching on/off device is prohibited; the interval between every switching on/off must be greater than 10 seconds.

#### Conditions needed to unplug power cord

- Power cord or socket damage.
- Any liquid that got into the device.
- Any stuff that could cause a circuit short
- Device in damp environment
- > Device has suffered from physical damage; i.e. it fell off a rack.
- ➢ Longtime idle.
- After switching on and restoring to factory setting, device still won't work properly.
- Maintenance needed on device

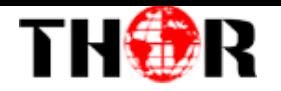

## **Chapter 5 Packing List**

Thor 12 HDMI HD Encoder-RF Modulator HDMI cable Power Cord

> For Further Tech Support 1-800-521-Thor(8467) support@thorfiber.com

Tel: (800) 521-8467